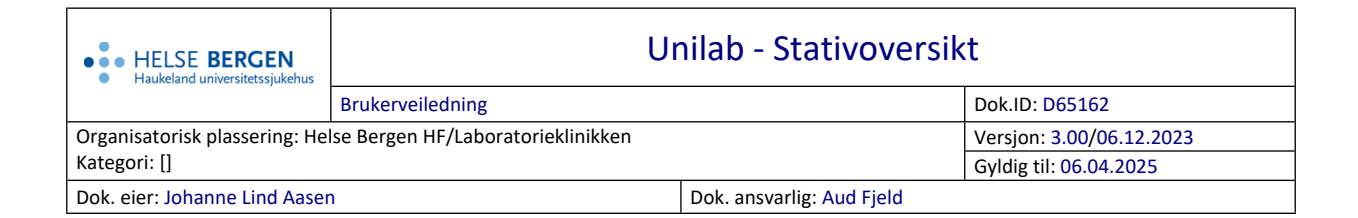

## 1. Stativoversikt

Velg Rekvirering  $\rightarrow$  Stativoversikt.

| Unil <mark>Q</mark> b    |            |            |            |           |                  |                      |                 |             |   |   |
|--------------------------|------------|------------|------------|-----------|------------------|----------------------|-----------------|-------------|---|---|
| Stativoversikt 🗮         |            |            |            |           |                  |                      |                 |             |   |   |
| Prøvearkiv navn MGM skap |            |            |            |           | 🗸 ок             |                      |                 |             |   |   |
| Stativ ID                |            |            |            | a         | L                |                      |                 |             |   |   |
| Stativ eldre enn (dager) |            |            |            |           |                  |                      |                 |             |   |   |
| Prøvearkiv navn          | stativ     | siste pos. | status     | reservert | Opprettet        | siste dato/klokkesl. | siste arb.plass | siste bruk. |   |   |
| Rensa DNA                | 09-DN-00-0 | 9-9        | registered |           | 14.12.2009 10:06 | 16.12.2009 13:16     | dna             | birl        | × | ~ |
| Lagre blod -80 frys      | 09-BL-00-0 | 9-9        | registered |           | 14.12.2009 15:11 | 18.12.2009 13:17     | dna             | lifj        | × |   |
| Rensa DNA                | 09-DN-00-1 | 9-9        | registered |           | 16.12.2009 13:17 | 21.12.2009 11:07     | dna             | lifj        | × |   |
| Lagre blod -80 frys      | 09-BL-00-1 | 9-9        | registered |           | 18.12.2009 13:18 | 23.12.2009 10:28     | dna             | birl        | × |   |
| Rensa DNA                | 09-DN-00-2 | 9-9        | registered |           | 21.12.2009 11:07 | 28.12.2009 10:57     | dna             | cska        | × |   |
| Lagre blod -80 frys      | 09-BL-00-2 | 5-2        | registered |           | 23.12.2009 10:28 | 30.12.2009 13:48     | dna             | hili        | × |   |
| Rensa DNA                | 09-DN-00-3 | 4-9        | registered |           | 28.12.2009 10:58 | 30.12.2009 13:41     | dna             | hili        | × |   |
| Lagre blod -80 frys      | 10-BL-00-0 | 9-9        | registered |           | 04.01.2010 10:48 | 15.01.2010 08:43     | dna             | agnr        | × |   |
| Rensa DNA                | 10-DN-00-0 | 9-9        | registered |           | 04.01.2010 10:49 | 13.01.2010 07:53     | dna             | agnr        | × |   |
| Rensa DNA                | 10-DN-00-1 | 9-9        | registered |           | 13.01.2010 08:32 | 18.01.2010 14:07     | Prøvemottak 2   | akvi        | × |   |
| Lagre blod -80 frys      | 10-BL-00-1 | 9-9        | registered |           | 15.01.2010 08:48 | 22.01.2010 08:37     | dna             | agnr        | × |   |
| Rensa DNA                | 10-DN-00-2 | 9-9        | registered |           | 18.01.2010 14:08 | 20.01.2010 11:10     | dna             | agnr        | × |   |
| Rensa DNA                | 10-DN-00-3 | 9-9        | registered |           | 20.01.2010 11:10 | 26.01.2010 14:51     | dna             | tnev        | × |   |
| Lagre blod -80 frys      | 10-BL-00-2 | 9-9        | registered |           | 22.01.2010 08:38 | 01.02.2010 15:07     | dna             | hgvs        | × |   |

Listen viser informasjon om stativene som er i bruk. Du kan velge et arkiv for å få opp liste med alle stativ (bokser) som finnes i det arkivet.

Listen viser siste arkiverte posisjon med dato, klokkeslett, arbeidsplass og bruker. Dersom stativet er reservert ser man hvem som har reservert stativet og man kan velge å frigi det. I denne dialogen er det mulig å slette gamle arkiv vha. «**slette**» krysset.

Nye stativ lages av systemansvarlig.

## Endringslogg

Ikke skriv i endringsloggen. Endringer noteres i «Merknad til denne versjonen» i Dokumentvindu.

| Versjon | Endring i denne versjonen |  |  |  |
|---------|---------------------------|--|--|--|
| 3.00    | Endret EK-ansvarlig       |  |  |  |

## Interne referanser

<u>13.1.15.1.2-01</u>

Unilab - brukerveiledning

**Eksterne referanser**